## Guida al pagamento con PAGOPA mypay

Collegati al link

## https://mypay.regione.veneto.it

In "Cerca ente beneficiario" scrivi CAPPELLA MAGGIORE e clicca sul tasto **CERCA** 

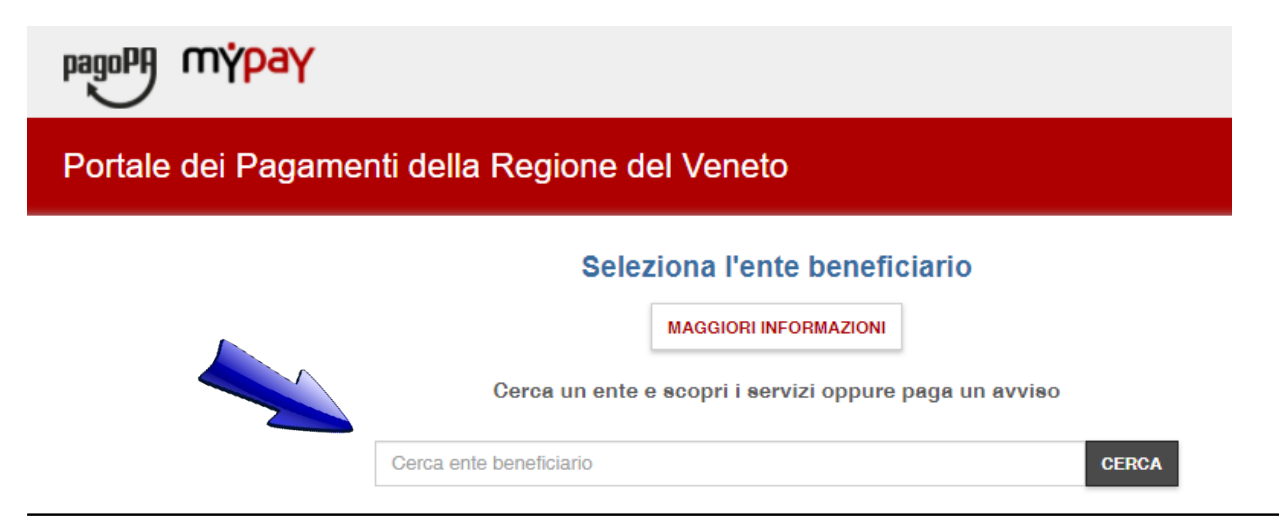

## Seleziona Comune di Cappella Maggiore

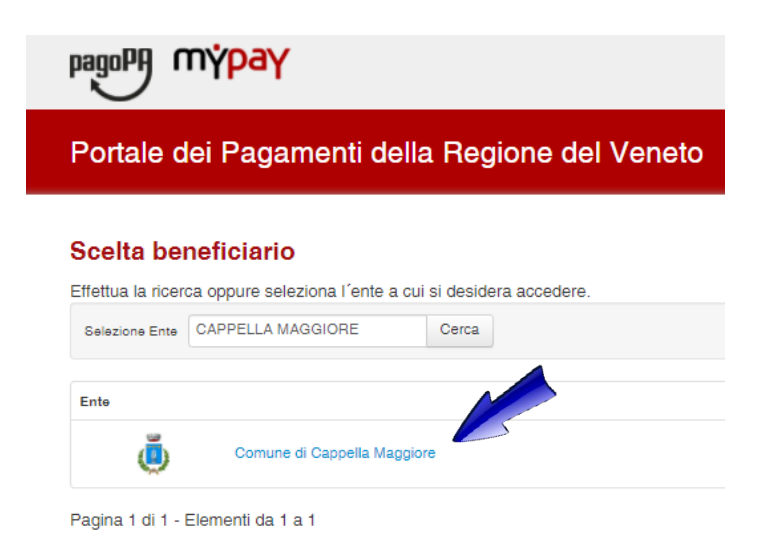

Nella voce Altre tipologie di pagamento, seleziona il servizio richiesto (ad esempio Trasporto scolastico, emissione di carta di identità ecc)

| Altre tipologie di pagamento<br>Scegli il tipo di pagamento e procedi alla<br>compilazione dei campi richiesti | Affitti alloggi Popolari                                         |  |
|----------------------------------------------------------------------------------------------------|------------------------------------------------------------------|--|
|                                                                                                    | Canone luce votiva cimiteriale                                   |  |
|                                                                                                    | Concessioni cimiteriali                                          |  |
|                                                                                                    | Contributo di costruzione                                        |  |
|                                                                                                    | Совар/Товар                                                      |  |
|                                                                                                    | Depositi cauzionali                                              |  |
|                                                                                                    | Diritti di rogito                                                |  |
|                                                                                                    | Diritti di segreteria                                            |  |
|                                                                                                    | Diritti di segreteria per atti in materia edilizia e urbanistica |  |
|                                                                                                    | Diritti di segreteria per certificati anagrafici                 |  |

Compila i campi richiesti (nel caso del trasporto scolastico, inserire i dati dell'alunno: codice fiscale, nome, cognome ecc, e indirizzo email di un genitore). I campi da compilare variano in funzione del servizio scelto. Infine clicca su **Aggiungi al carrello.** 

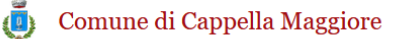

| Pagamento Dovuto : Trasporto scolastico |                     |                                 |
|-----------------------------------------|---------------------|---------------------------------|
| Codice fiscale *                        | RSSMRA80A01C957T    | Θ                               |
| Nome dell'alunno *                      | MARIO               | Θ                               |
| Cognome dell'alunno *                   | ROSSI               | Θ                               |
| Numero rata *                           | 2                   | Θ                               |
| Anno scolastico *                       | 2020/2021           | Θ                               |
| Importo*                                | 110 €               |                                 |
| E-Mail*                                 | VALEROSSI@GMAIL.COM |                                 |
| Captcha                                 | Von sono un robot   | reCAPTCHA<br>Privacy - Termini  |
|                                         |                     |                                 |
|                                         |                     | Indietro Aggiungi al carrello Y |

All'indirizzo email comunicato, arriverà una email contenente il link per procedere con l'operazione; cliccando sul link, si aprirà la seguente pagina

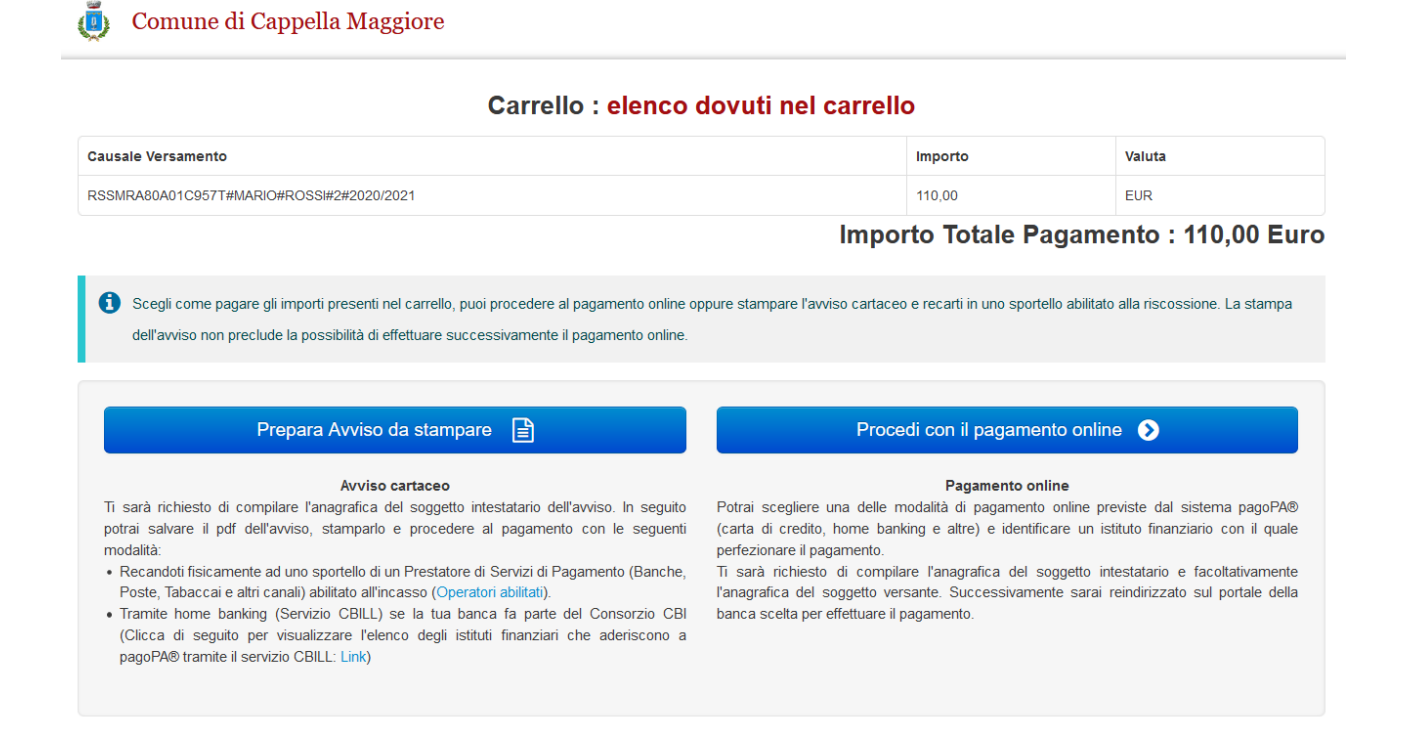

Qui sarà **possibile ottenere l'avviso da stampare,** da pagare in Banche, Poste, Tabaccai e altri esercenti abilitati oppure **pagare direttamente online** <u>SOLO con carta di credito e in possesso di SPID</u>, in entrambi i casi è necessario compilare i campi di chi effettua il pagamento. Dopo aver compilato tutti i campi, fai click su **Procedi** 

| * Anagrafica:                                                                                      |   |                    |
|----------------------------------------------------------------------------------------------------|---|--------------------|
| Valentino Rossi                                                                                    | Θ |                    |
| * Tipo soggetto:                                                                                   |   |                    |
| Soggetto Fisico 🗸 🥥                                                                                |   |                    |
| * Codice fiscale / Partita Iva:                                                                    |   |                    |
| RSSVNT72B16C957W                                                                                   | 0 |                    |
| * Email:                                                                                           |   |                    |
| valerossi@gmail.com                                                                                | 0 |                    |
| Indirizzo:                                                                                         |   |                    |
| via forte                                                                                          | 0 |                    |
| Civico:<br>1 0 CAP: 31026 0 Nazione: ITALIA 0 Provincia: TREVISO 0 Località: CAPPELLA MAGGIORE 0 0 |   |                    |
| Abbandona                                                                                          |   | Indietro Procedi 🕥 |
|                                                                                                    |   |                    |

Per ottenere il file .pdf con l'avviso di pagamento, fai click su **Stampa prospetto.** Puoi stampare il file oppure mostrare il **codice QR**\* direttamente dallo smartphone per poter pagare presso gli esercenti abilitati.

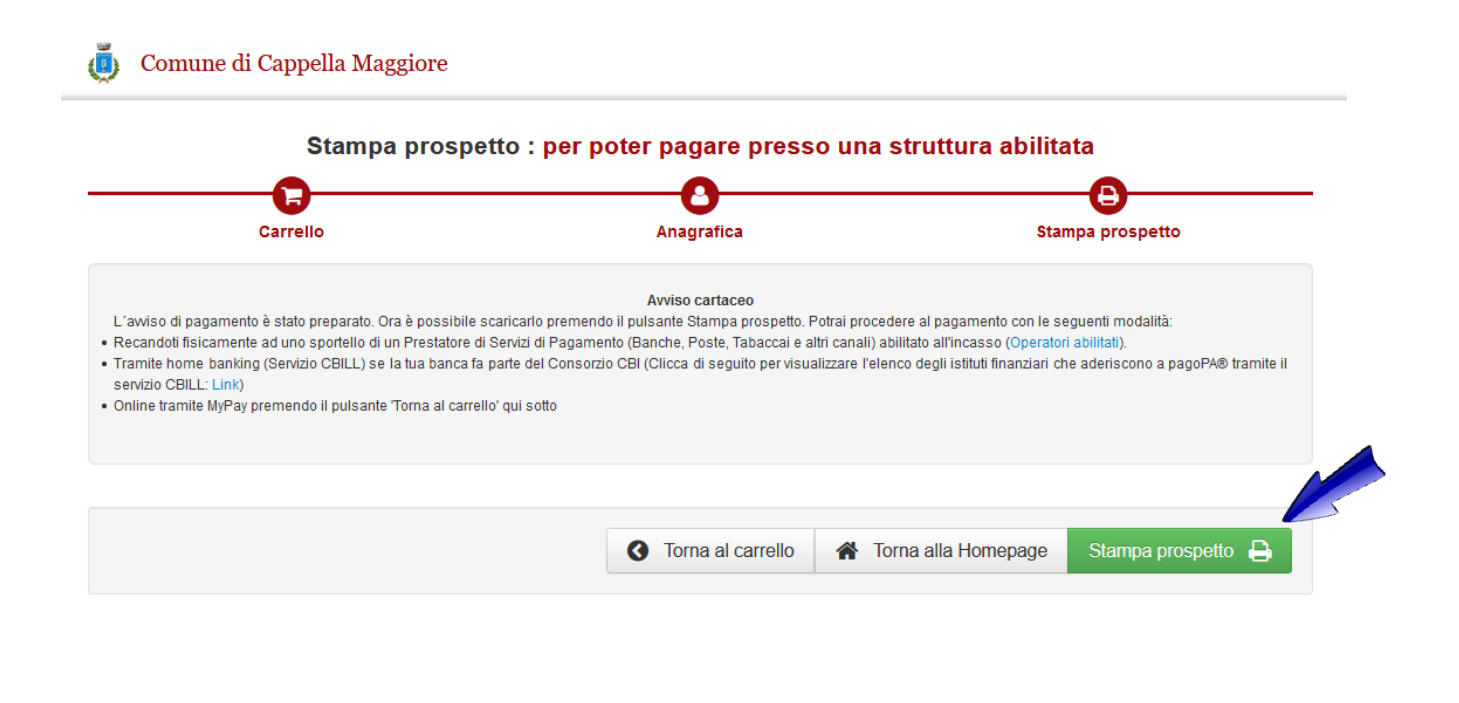

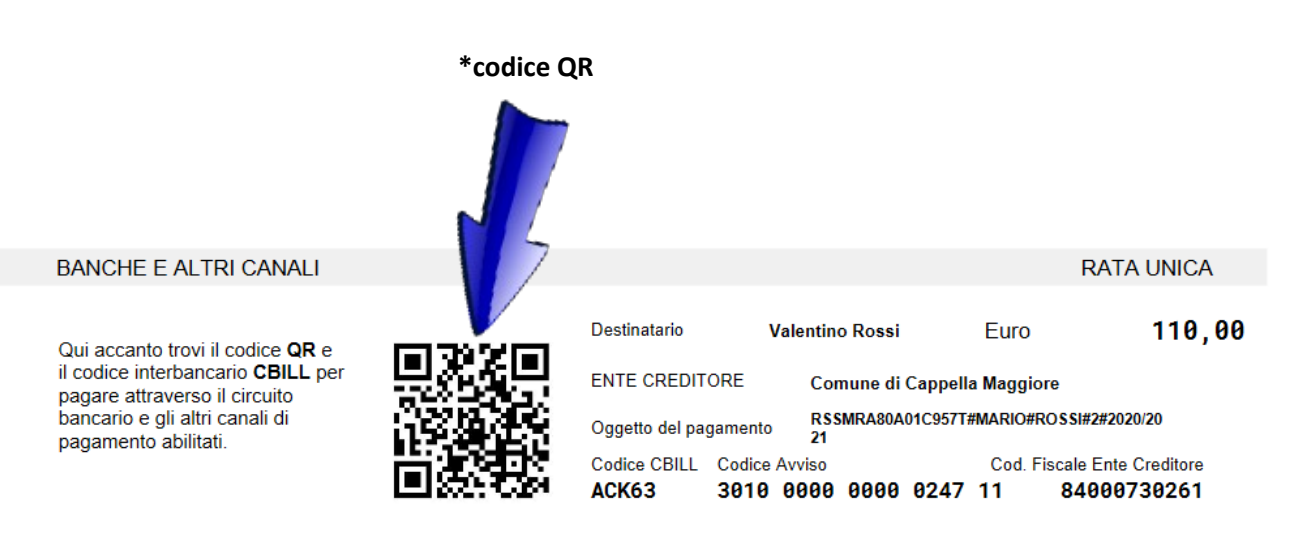